# WAP121和WAP321接入點上的管理和未標籤的 VLAN ID配置

#### 目標

配置管理VLAN後,只有管理VLAN上配置的使用者才能訪問裝置。啟用未標籤的VLAN以傳送 不帶VLAN標籤的流量。為了增加網路的安全性,必須配置管理VLAN。對管理VLAN的攻擊可 能會破壞網路安全,因此建議將管理VLAN和未標籤的VLAN更改為預設之外的其他形式。

預設情況下,WAP121和WAP321接入點上的託管和未標籤的VLAN ID均配置為VLAN 1。本 文的目的是在WAP121和WAP321接入點上配置管理和未標籤的VLAN ID。

## 適用裝置

·WAP121 · WAP321

#### 軟體版本

•1.0.3.4

## 全域性設定

步驟1.登入到接入點配置實用程式並選擇LAN > VLAN和IPv4地址。將開啟*VLAN和IPv4地址* 頁面:

| VLAN and IPv4 Address                |                                 |  |  |
|--------------------------------------|---------------------------------|--|--|
| Global Settings                      |                                 |  |  |
| MAC Address:                         | 9.15 M.W. Dello                 |  |  |
| Untagged VLAN:                       | Enable                          |  |  |
| Untagged VLAN ID:                    | 1 (Range: 1 - 4094, Default: 1) |  |  |
| Management VLAN ID:                  | 1 (Range: 1 - 4094, Default: 1) |  |  |
| IPv4 Settings                        |                                 |  |  |
| Connection Type:                     | DHCP     Static IP              |  |  |
| Static IP Address:                   | 192 . 168 . 1 . 251             |  |  |
| Subnet Mask:                         | 255 . 255 . 255 . 0             |  |  |
| Default Gateway:                     | 192 . 168 . 1 . 1               |  |  |
| Domain Name Servers:  Dynamic Manual |                                 |  |  |
|                                      |                                 |  |  |
|                                      |                                 |  |  |
| Save                                 |                                 |  |  |

**附註:**MAC Address欄位顯示WAP121和WAP321接入點上乙太網埠的MAC地址。這些接入 點只有一個乙太網埠。

| Global Settings     |        |                               |
|---------------------|--------|-------------------------------|
| MAC Address:        | さけがちがみ |                               |
| Untagged VLAN:      | Enable |                               |
| Untagged VLAN ID:   | 35     | (Range: 1 - 4094, Default: 1) |
| Management VLAN ID: | 100    | (Range: 1 - 4094, Default: 1) |

步驟2.(可選)若要允許裝置接收沒有為VLAN標籤的流量,請勾選「Untagged VLAN」欄位 中的**Enable**覈取方塊。當有連線到交換機埠的LAN埠的VLAN標籤為未標籤時,會使用此功能 。

時間分配器:如果沒有啟用未標籤的VLAN,請跳至步驟4。

步驟3.在Untagged VLAN ID欄位中輸入未標籤VLAN的VLAN ID(介於1和4094之間)。預設 ID為1。通過此VLAN的流量未標籤且被轉發到網路。這應該與交換器連線埠上標籤為未標籤 的VLAN相同。

步驟4.在管理VLAN ID欄位中輸入管理VLAN的VLAN ID(介於1和4094之間)。管理VLAN需 要與WAP所連線的交換機上的VLAN相同。出於安全考慮,管理VLAN ID應該從預設值1更改 為其他值。

步驟5.按一下Save以儲存設定。

附註:要瞭解如何配置IPv4設定,請參閱<u>WAP121和WAP321接入點上的IPv4設定配置。</u>